## How to Register with Delaware LaborFirst

1. Go to the Delaware Division of Paid Leave's website, <u>de.gov/paidleave</u>. Scroll down to where you see "Delaware LaborFirst – First Time Visitors."

Delaware LaborFirst - First Time Visitors

How to Register with Delaware LaborFirst 🗹 🛼 🗟

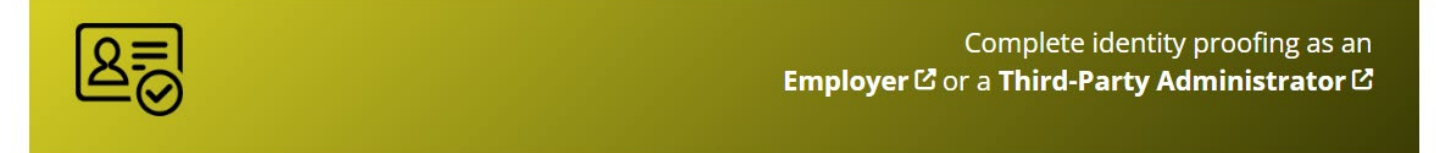

2. Select either the "Employer" or "Third Party Administrator" option, depending upon whether you are registering as an "Employer" or a "Third Party Administrator."

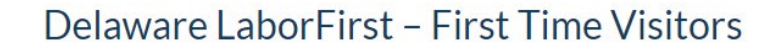

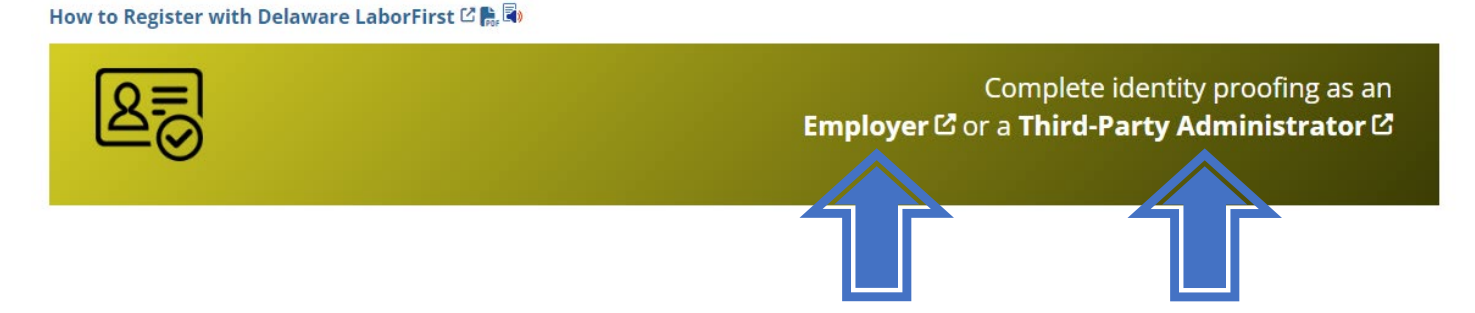

From there, you will be taken to myDelaware (pictured below).

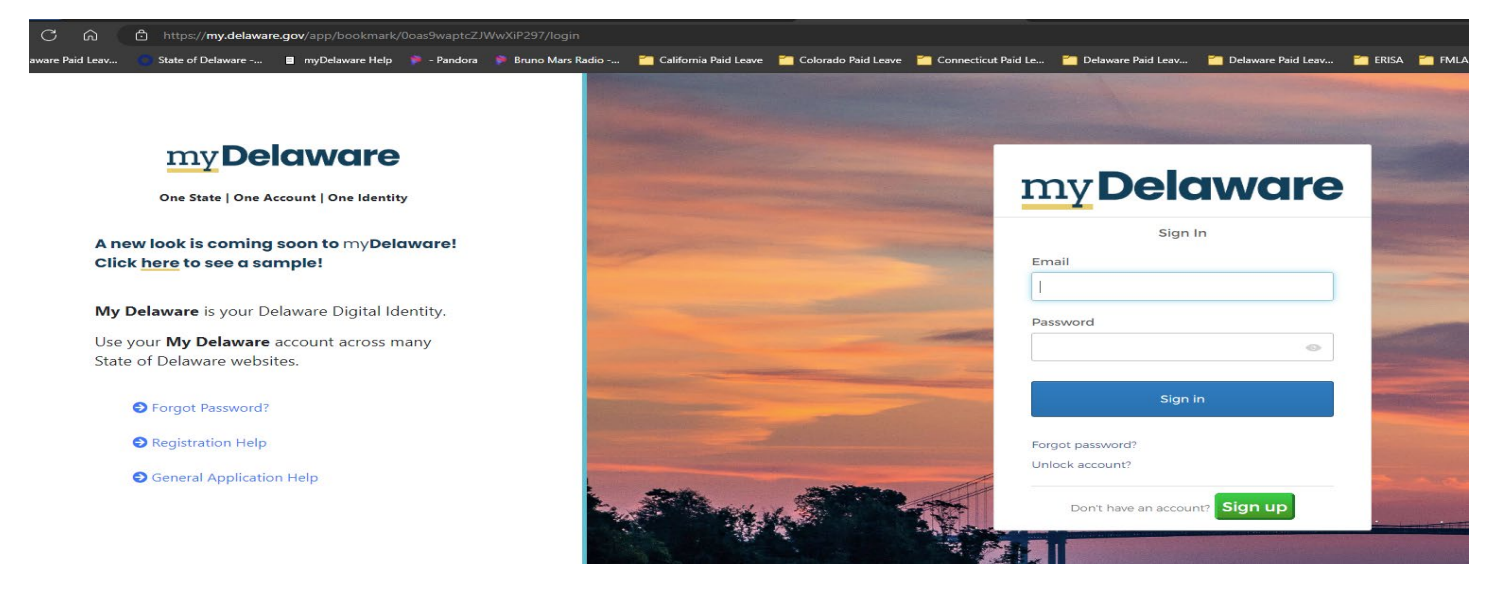

3. To register as an Employer or as a TPA, you must have a my.delaware.gov account. If you have an existing account, log in and confirm, in your account profile, the account's purpose is "for my business" if you are registering as an Employer OR "Third Party Admin" if you are registering as a TPA.

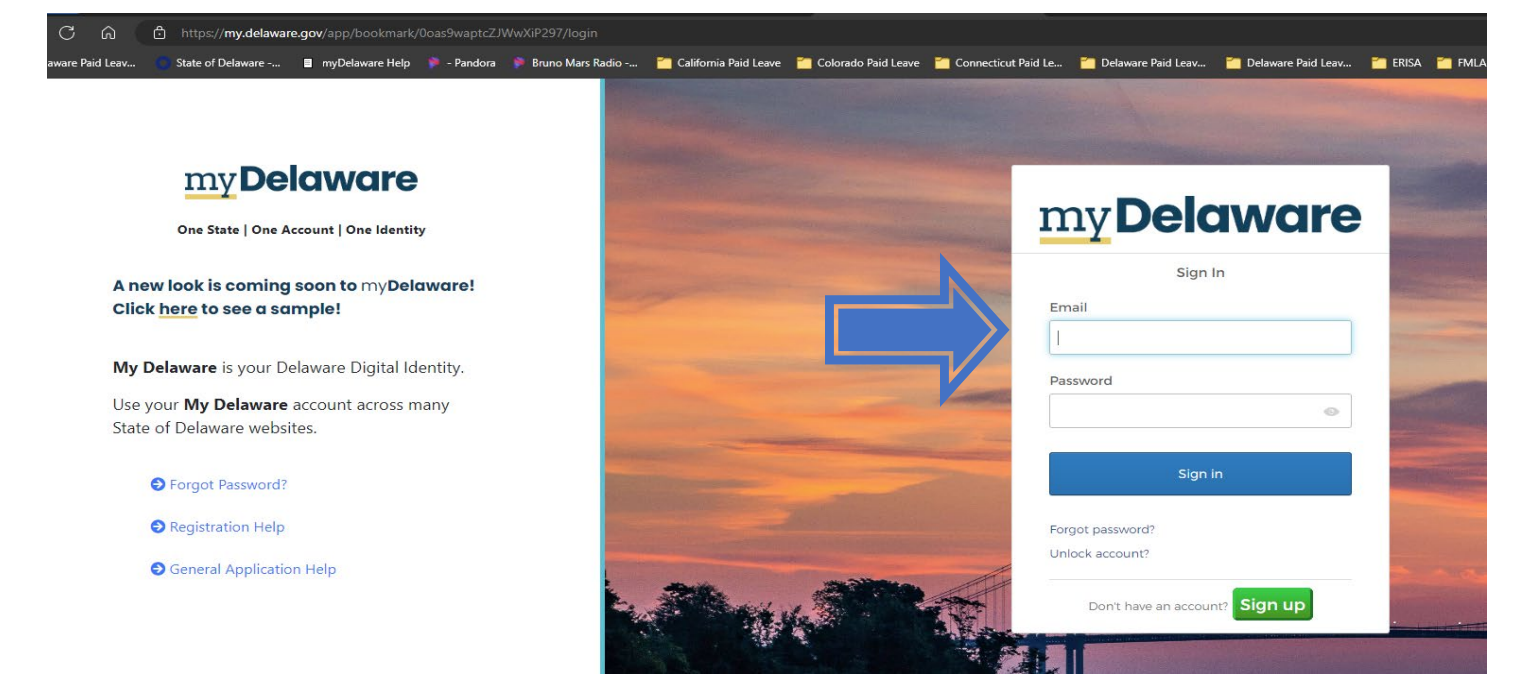

Example: This Account has the account purpose as "For My Business."

| my <b>Delaware</b> | Q Search your apps |                                 |                                         |   |                                                                                                    | Jane<br>State of Delaware |
|--------------------|--------------------|---------------------------------|-----------------------------------------|---|----------------------------------------------------------------------------------------------------|---------------------------|
| My Apps<br>Work    |                    | Account                         |                                         |   |                                                                                                    |                           |
| Add section (+)    |                    | Personal Information First name | Edit                                    | t | Security Methods Security methods help your account security when signing in to Okta and other applications. |                           |
| Add apps           |                    | Last name<br>Okta username      | Doe<br>muffatreiseizei-8228@yopmail.com |   | Password                                                                                                    |                           |
|                    |                    | Primary email                   | muffatreiseizei-8228@yopmail.com        |   | Okta Verify Set up                                                                                           |                           |
|                    |                    | Primary phone<br>Country        | 3025555555<br>USA                       |   | Phone Set up another<br>+1 XXXXXXX4606 Remove                                                                |                           |
|                    |                    | Account Purpose                 | For My Business                         |   | Security Question Set up                                                                                     |                           |
|                    |                    | City<br>Street address          | Wilmington<br>25 Market Street          |   | End All Sessions                                                                                             |                           |
|                    |                    | Zip code<br>Middle name         | 19803                                   |   | For your security, you can end all active sessions on every device that has accessed your account.           |                           |

If you do not have a my.delaware.gov account, select "Sign up" to create one.

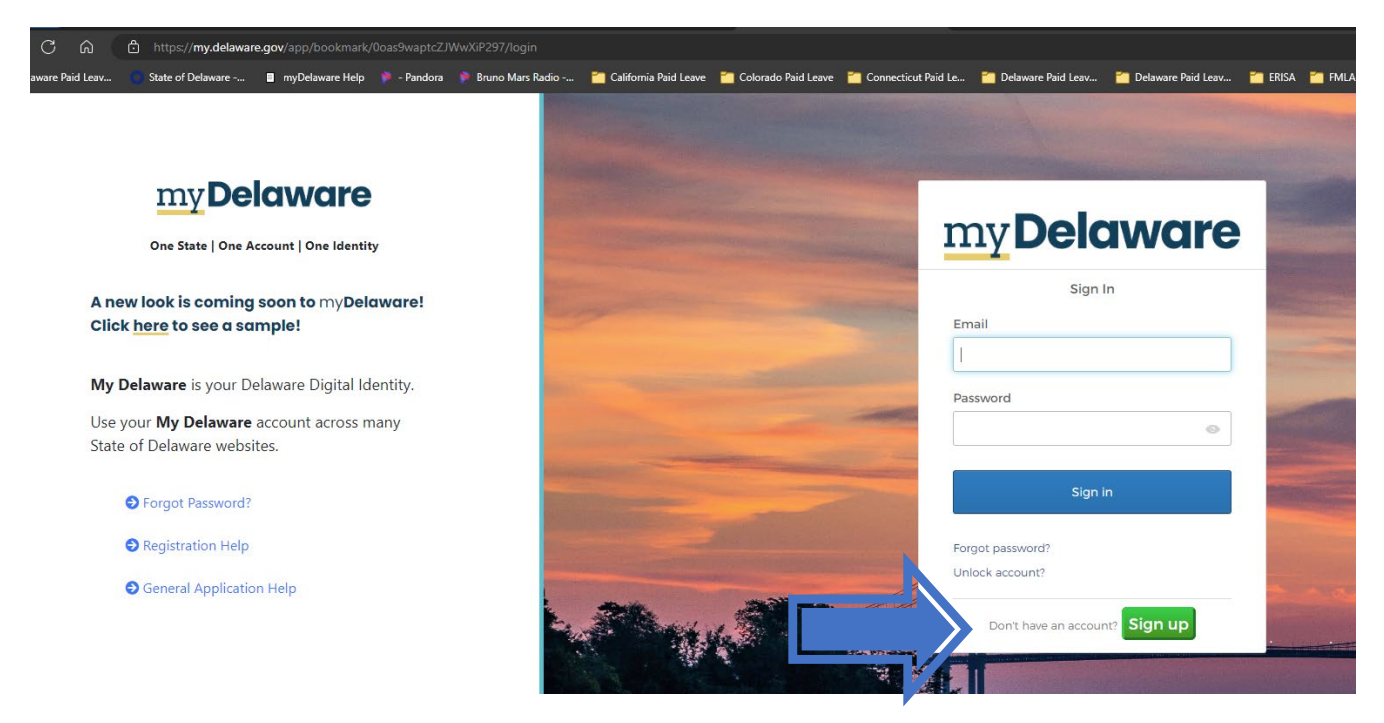

If you are registering as a business, select "For My Business" as the account's purpose. If you are registering as a TPA, select "Third Party Admin" as the account's purpose. (pictured below)

| Account Purpose          |   |
|--------------------------|---|
| For My Business          | • |
| For Myself               |   |
| For My Business          |   |
| Third Party Admin        |   |
| Already have an account? |   |

4. Once you have created a my.delaware.gov account, you may see an "Identity Proofing" tile in your account. (pictured below). If you see this tile, you must identity proof <u>prior</u> to accessing Delaware LaborFirst. (If you have previously identity proofed with the State using an existing my.delaware.gov account, then you should not have to identity proof again).

Select the "Identity Proofing" tile to begin the process.

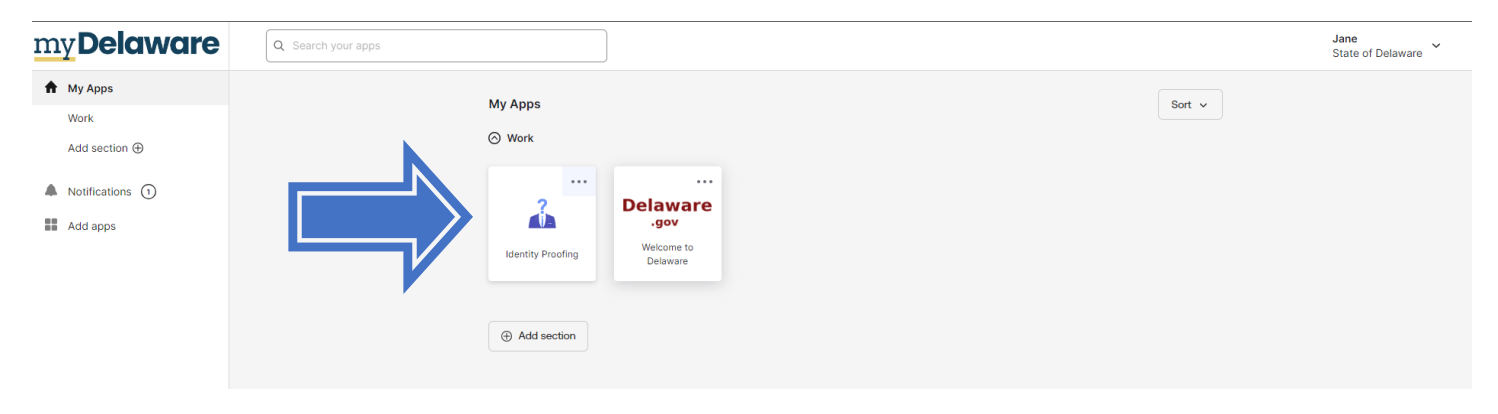

## Select "Proceed with Identity proofing."

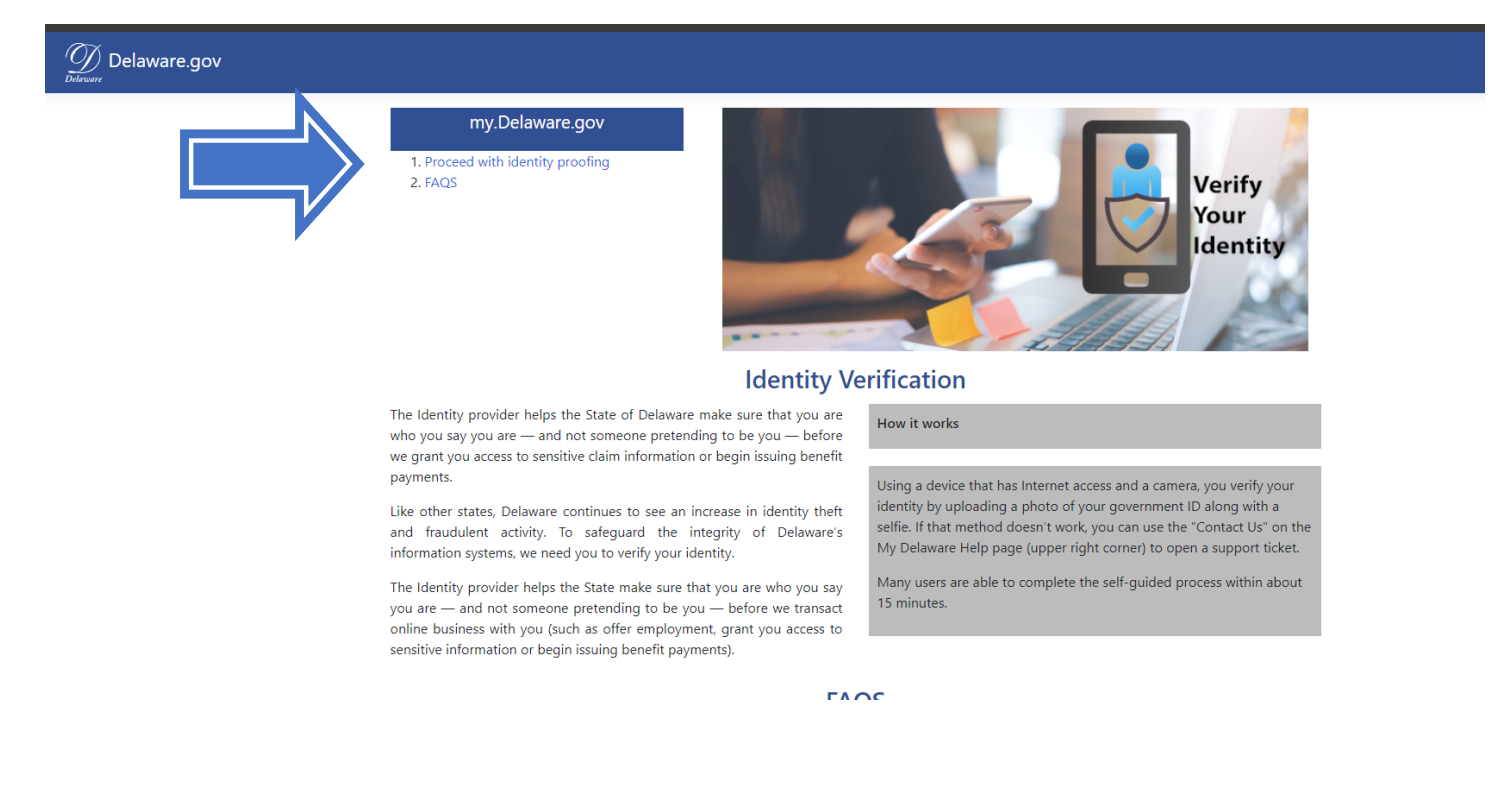

## Once you have completed the identity proofing process, you will see this message:

∅ Delaware.gov

Your Identity (ID) Proofing is in progress. Please allow time for completion.

You may continue to my.delaware, and will be notified by email of your ID proof result once completed. You may not have access to some applications until proofing is done.

5. After your identity has been verified, you will receive an email indicating your identity proofing is "clear." (pictured below). This message typically arrives within 15 minutes of your submission.

| : 🗇 / page 1 > 2 mails C                                           | My Delaware Id Proofing has completed.                                                                                                    | Definerability Reply Forward Print Del |
|--------------------------------------------------------------------|----------------------------------------------------------------------------------------------------|----------------------------------------|
| today                                                              | Monday, September 30, 2024 8:20:48 AM                                                                                                    |                                        |
| DoNotReply MyDelaware     My Delaware Id Proofing has completed.   | Show pictures                                                                                                    |                                        |
| My Delaware     No.05 Welcome to My.Delaware! - Account Activation |                                                                                                    |                                        |
|                                                                    | Welcome to My.Delaware!                                                                                                    |                                        |
|                                                                    | Hi Jane Doe,                                                                                                    |                                        |
|                                                                    | Delaware was notified that your identity proofing has been completed.                                                                          |                                        |
|                                                                    | Your status is "CLEAR".                                                                                                    |                                        |
|                                                                    | If your status is "CLEAR" you can proceed to access my.delaware.gov<br>services requiring a proofed identity.                                  |                                        |
|                                                                    | If your status is NOT "CLEAR" you may re-attempt to prove your identify,<br>perhaps using a different device or a different identify document. |                                        |
|                                                                    | If your second attempt returns the same result, please reach out to<br>mydelaware@delaware.gov for help.                                       |                                        |
|                                                                    |                                                                                                    |                                        |

Once you receive the "cleared" email, you should see the Delaware LaborFirst tile in your my.delaware.gov account. (If you do not see the "Delaware LaborFirst" tile in your my.delaware.gov account, please refresh your browser and tile should appear.)

To refresh your browser, click on the  $\bigcirc$  symbol on the top left of your browser.

| my <b>Delaware</b>                                   | Q Search your apps |                                                | )                                       |                             |  |
|------------------------------------------------------|--------------------|------------------------------------------------|-----------------------------------------|-----------------------------|--|
| My Apps<br>Work<br>Add section ①                     |                    | My Apps<br>⊘ Work                              |                                         |                             |  |
| <ul><li>Notifications (1)</li><li>Add apps</li></ul> |                    | <br>Delaware<br>.gov<br>Welcome to<br>Delaware | UC-1<br>Employer<br>Registration (UC-1) | DOL Labor First<br>Employer |  |
|                                                      |                    | Add section                                    |                                         |                             |  |

6. Select the LaborFirst tile and proceed with your Delaware LaborFirst registration.

|                                                                                                    | 🔔 Vicki Zebiv |
|----------------------------------------------------------------------------------------------------|---------------|
|                                                                                                    |               |
| Create Account                                                                                                    |               |
|                                                                                                    |               |
| * Employer identification Number                                                                                                    |               |
|                                                                                                    |               |
| *#x-enter impoyer identification number                                                                                                    |               |
| Errori Reinter Employer Identification Number is required.                                                                                                    |               |
|                                                                                                    |               |
| Liser Agreement                                                                                                    |               |
| oser Agreenene                                                                                                    |               |
| I understand and agree to the following:                                                                                                    |               |
| In an tipe Addiministration of this Account.                                                                                                    |               |
| <ul> <li>Insite the automatic to all conservations are employed.</li> <li>To the best of mylinowholdy, ministranzaco provided to orkabit this Account is thus and acculate.</li> </ul>                                                                                                    |               |
| <ul> <li>Any fails statement or omission provided by me in creating this Account may subject me to omnutate or up parallels under the appropriate Delaware laws.</li> <li>Should I became wave that any information I opported in creating this Account in sprences. I will immediately notify the destination for the destination of the destination.</li> </ul>                                                                                                    |               |
| Lastraeulades the following:                                                                                                    |               |
| i acknowledge the following.                                                                                                    |               |
| <ul> <li>I am required to complete a one-time identity proofing process before entering the Department of Labor's online administrative system.</li> <li>The loarname for troit Account will be optam generated and cannot the dranged.</li> </ul>                                                                                                    |               |
| The Department of Labor may contrast other State agencies to confirm the information contrained herein is accurate.     The Department of Labor may contrast other State agencies to confirm the information contrained herein is accurate.                                                                                                    |               |
| <ul> <li>The paper line to support the to the paper line of the paper line is the paper line of the paper line of th</li></ul> |               |
| <ul> <li>This system uses an user an united to identify indentuals suspected of fraudulent activity. Housevent activity may be reterined to the Department of justice for prosecution.</li> </ul>                                                                                                    |               |
| By checking this box, I certify, under penalty of perjury, that the above information is true and correct to the best of my knewledge.                                                                                                    |               |
|                                                                                                    |               |
| *Signature © *Date                                                                                                    |               |
| v 08/20/2024                                                                                                    | 8             |
|                                                                                                    |               |

LaborFirst D 2024 | Version 1.000.000